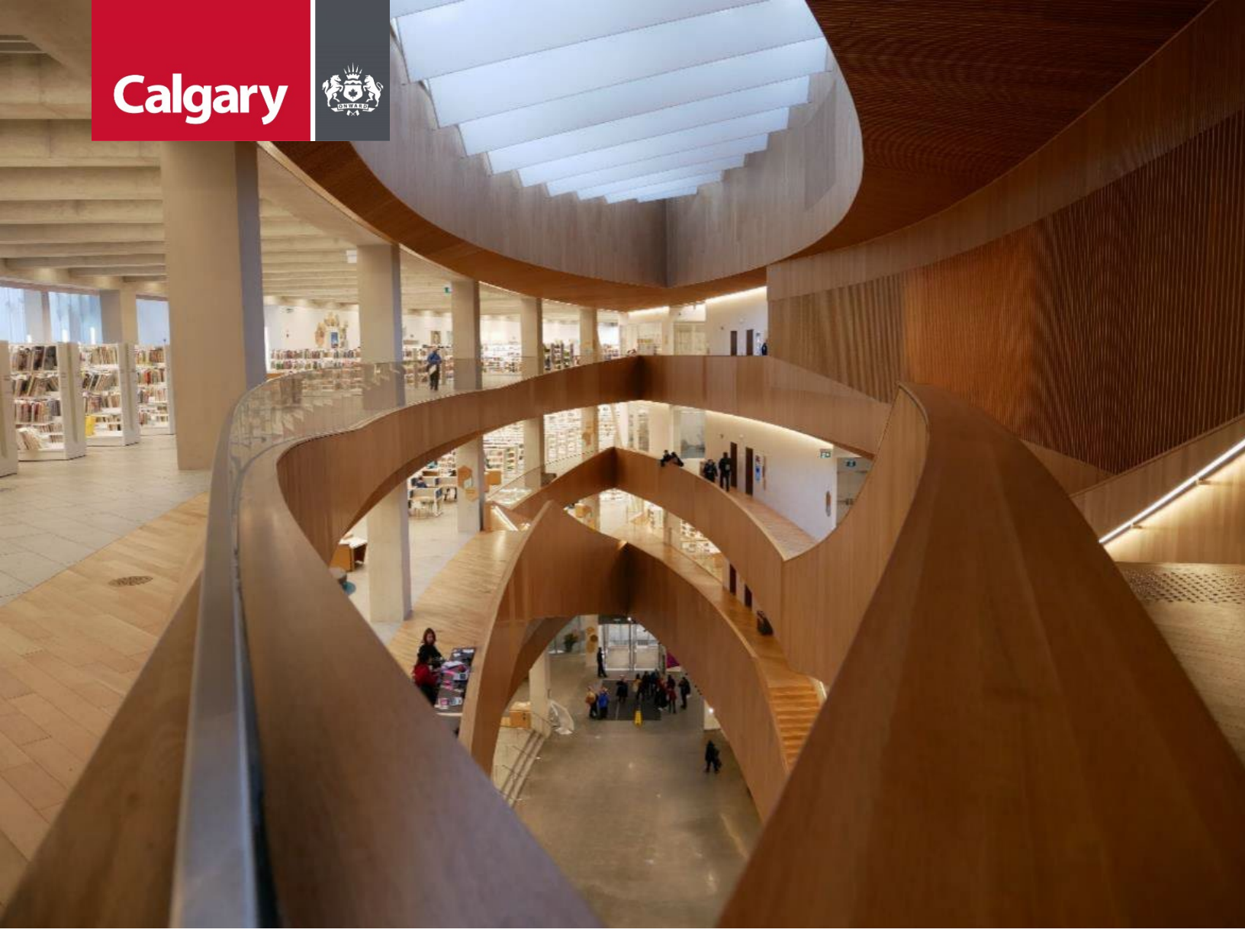

# Urban Development Online Submit Tab Reference Guide

August 26, 2024 Revision 2.1

#### **Revision History**

| Version | Description                       | Date       | Author                   |
|---------|-----------------------------------|------------|--------------------------|
| 1.0     | Began draft                       | 2013-01-28 | Carolyn Anscombe         |
| 1.1     | Added content                     | 2013-02-03 | Carolyn Anscombe         |
| 1.2     | Review and Complete Documentation | 2013-02-08 | Carolyn Anscombe         |
|         |                                   |            | Deb Meili                |
|         |                                   |            | Brent Kromm              |
|         |                                   |            | Michael Ficaccio         |
| 2.0     | Updated screenshots; Reformatted  | 2024-05-31 | Melissa Wigness          |
| 2.1     | Reviewed and updated content      | 2024-08-26 | Melissa Wigness          |
|         |                                   |            | Brian Wilson             |
|         |                                   |            | Galina Karadakova-Mineva |
|         |                                   |            |                          |

### Contents

| Contents                                  | 3  |
|-------------------------------------------|----|
| Purpose of the Manual                     | 4  |
| Submit Tab Overview                       | 5  |
| Submit Tab Quick Reference Sheet          | 6  |
| Development Agreement Request             | 7  |
| Performance Security Calculations Summary | 8  |
| Special Clause Approval                   | 9  |
| Development Agreement                     | 9  |
| Cancel                                    | 10 |
| Complete Updates                          | 10 |
| Тор                                       | 10 |
| Bottom                                    | 10 |
|                                           |    |

#### **Purpose of the Manual**

This Urban Development Online (UDO) Quick Reference Guide is to be used by Developers and/or their Consulting Engineers and will document the steps to complete the actions on the **Submit Tab** of the Urban Development Online Development Application.

#### NOTE:

The building of this training material required the use of existing Subdivision Application and Construction Drawing information provided to the City of Calgary. You may notice slight inconsistencies throughout the training material. The information used is for demonstration purposes only. These variances are not to deter from the intended content.

#### **Submit Tab Overview**

| Section                                           | Available Actions                                                                                                    |
|---------------------------------------------------|----------------------------------------------------------------------------------------------------|
| Development<br>Agreement<br>Request               | Job Access Code (JAC)                                                                                                    |
| <u>Request</u><br>Summary                         | View data submitted for the request.                                                                                                    |
| Performance<br>Security<br>Calculation<br>Summary | <ul><li>UNDER CONSTRUCTION</li><li>View Performance Security calculations.</li></ul>                                                                                |
| Special Clause<br>Approval                        | <ul> <li>View Outstanding Issues for Special Clause Request.</li> <li>Accept Terms and Conditions.</li> <li>Submit Special Clause Request.</li> </ul>               |
| Development<br>Agreement                          | <ul> <li>View Outstanding Issues for Development Agreement Request.</li> <li>Accept Terms and Conditions.</li> <li>Submit Development Agreement Request.</li> </ul> |
| <u>Cancel</u>                                     | Cancel and discard request.                                                                                                    |
| Complete<br>Updates                               | Save or Cancel changes.                                                                                                    |

#### Submit Tab Quick Reference Sheet

| New Keynessis       Banch       Sourchiss       Find Requests by JAC       Sign Out         exclorement Agreement Request       Beveloper of Aecord:<br>Constant Agreement Field       Status       Status         see to have:<br>Status:       Developer of Aecord:<br>Constant of Status Status:<br>Status:       Status       Status         of the set of Construction Drawings requires written consent from the Coordinator of Subdivision Development.       Status       Status         VMICE       Constant of Status Status:<br>Status:       Status       Status       Status         VMICE       Constant of Status Status:<br>Status:       Status       Status       Status         VMICE       Constant of Status Status:<br>Status:       Status       Status       Status         VMICE       Constant of Status Status:<br>Status:       Status       Status       Status         VMICE       Constant of Status Status:<br>Status:       Status       Status       Status         VMICE       Constant Status Status:<br>Status:       Status       Status       Status         VMICE       Constant Status Status                                                                                                    | New Requests Search                                                                                                    |                                                                                                    | the second second second second second second second second second second second second second second second se                                                    |                                                                                                    |
|----------------------------------------------------------------------------------------------------|----------------------------------------------------------------------------------------------------|----------------------------------------------------------------------------------------------------|----------------------------------------------------------------------------------------------------|----------------------------------------------------------------------------------------------------|
|                                                                                                    |                                                                                                    | Securities Find Reques                                                                                                    | sts By JAC S                                                                                                    | ign Out                                                                                                    |
| series if. Reput: Selection and in the large set of the set of th                                                                                                    | evelopment Agreement Request                                                                                                    |                                                                                                    |                                                                                                    |                                                                                                    |
| Status Status St                                                                                                    | eement Request Requirements                                                                                                    | See B See a second                                                                                                    |                                                                                                    |                                                                                                    |
| part Type: Consultant Type: Consultant of Record: Agreement Type: Consultant of Record: Agreement Type: Consultant From Consultant From From Consultant From From Consultant From From Consultant From From Consultant From From Consultant From From Consultant From From Consultant From From From From From From From From                                                                                                    | uest Number:                                                                                                    | Developer of Record:                                                                                                    |                                                                                                    | Status                                                                                                    |
| The formation of the formation of the formation of the formation of the formation of the request.  The formation of the request is a distribution theme:  The formation of the request is a distribution theme:  The formation of the request is a distribution of the formation of the request is a distribution of the request is a distributic distribution of the request is a di                                                                                                    | quest Type:                                                                                                    | Developer Tier:                                                                                                    |                                                                                                    |                                                                                                    |
| Statu:       Subdivision Name:       Subdivision Name:         Statu:       Subdivision Name:       Subdivision Name:         Statu:       Subdivision Name:       Subdivision Name:         Statu:       Assessments       Special Clauses       CCCFRC       Financial       Attachments       Subtil         Statu:       Assessments       Special Clauses       CCCFRC       Financial       Attachments       Subdivision Name:         Statu:       Assessments       Special Clauses       CCCFRC       Financial       Attachments       Subdivision Name:         Statu:       Assessments       Special Clauses       CCCFRC       Financial       Attachments       Subdivision Name:         Statu:       Assessments       Special Clauses       CCCFRC       Financial       Attachments       Subdivision Name:         Developer of Reard Name:       Developer of Reard Name:       Developer of Reard Name:       Request Nummary - Review the         Developer of Reard Name:       Developer of Reard Name:       Request Nummary - Review the       Subdivision Name         Indial Assessments:       Trail Assessments:       Performance Security Catclainton Summary       Performance Security Catclainton Summary         Under Construction - This Performance Security Catclainton Summary       Performance Secority Catclainton Su                                                                                                    | Request Status:                                                                                                    |                                                                                                    |                                                                                                    | The Tombstone is located at the top of                                                                                                    |
| <pre>Phanage:<br/>Phanage:<br/>provide the set of construction braving requires written consent from the Coordinator of Subbidision Development.<br/>We in this set of construction braving requires written consent from the Coordinator of Subbidision Development.<br/>We intervent Agreement Request - Job Access Code (JAC)<br/>For future anference, don't forget to record the Job Access Code (JAC)<br/>For future anference, don't forget to record the Job Access Code (JAC)<br/>For future anference, don't forget to record the Job Access Code (JAC)<br/>For future anference, don't forget to record the Job Access Code (JAC)<br/>For future anference, don't forget to record the Job Access Code (JAC)<br/>For future anference, don't forget to record the Job Access Code (JAC)<br/>For future anference, don't forget to record the Job Access Code (JAC)<br/>Forget Summary<br/>Forget Summary<br/>Forget Summary<br/>Forget Summary<br/>Forget Summary - Review the<br/>Development Agreement Request<br/>Total Insertuction - This Performance Security Calculation statum<br/>Total Insertuction - This Performance Security Calculation statum of \$150,000<br/>Cost estimate for infrastructure components:<br/>Hulpiled by tier rating factor for<br/>Total Security<br/>House constitution:<br/>Hulpiled by tier rating factor for<br/>Total Security<br/>In the sum Agreement Request. Clean Represent<br/>Hulpiled by tier rating factor for<br/>Total Security Calculation Summary<br/>Hulpiled by tier rating factor for<br/>Total Security Calculation Summary<br/>Hulpiled by tier rating factor for<br/>Total Security Calculation Strum<br/>Total Security Calculation Strum<br/>Hulpiled by tier rating factor for<br/>Total Security Calculation Strum<br/>Total Security Calculation Strum<br/>Total Security Calculation Strum<br/>Hulpiled by tier rating factor for<br/>Total Security:<br/>Data mergen boather for CAlculation Strum<br/>Hulpiled by tier rating factor for<br/>Total Security:<br/>Data mergen boather for CAlculation Strum<br/>Hulpiled by tier rating factor for<br/>Total Security:<br/>Data mergen boather for CAlculation Strum<br/>Hulpiled by tier rating factor for<br/>Total Security:<br/>Data mergen boather for CAlculation Security the Total Bealtime th</pre>                     | Status:                                                                                                    | Subdivision Name:                                                                                                    |                                                                                                    | each screen and contains the key<br>information of the request.                                                                                                    |
| af this of Construction Pawings requires written consent from the Coordinator of Subdivision Development. Weigement Request _ Dob Access Code (AC) Francial Attachments Submit To facture afreement Request _ Dob Access Code (AC) Frequest Summary Frequest Nummary Frequest Nummary                                                                                                    | Manager:                                                                                                    |                                                                                                    |                                                                                                    | internation of the reduest.                                                                                                    |
| Note:         Concernment         Sequence of the sub-access Code (AC)           For future reference, don't froge to record the 3xb Access Code (AC)         Development Agreement Request - Job Access Code (AC)           For future reference, don't froge to record the 3xb Access Code (AC)         Development Agreement Request           Park Summary         Development Agreement Request         Development Agreement Request           Request Mumber:         Agreement Type;         Developer Teric:           Construction:         Developer Teric:         Developer Teric:           Construction:         Developer Teric:         Developer Teric:           Construction:         Terial Infrastructure Estimate:         Developer Teric:           Construction:         This Performance Security calculation section is currently being updated to accommodate the new TER model (Ac-E-C-P.).           Preformance Security Calculation Summary         Inter Teria         Performance Security Calculation Summary           Table Resymments:         Terix         Terix         Performance Security Calculation Summary           Index Construction:         This Performance Security calculation section is currently being updated to accommodate the new TER model (Ac-E-C-P.).           Preformance Security Calculation Summary         Terix         %           Table Represent:         Terix         %           Table Represent:                                                                                                    | of this set of Construction Drawings requir                                                                                                    | es written consent from the Coordinator                                                                                                    | of Subdivision Developr                                                                                                    | nent.                                                                                                    |
| table Infrastructure Areas Areas Areas Special Clauses CCC-FAC Financial Attachment Special   refuture reference, onto frage to broaders Code (AC) Financial Matchement The construction of the specement Request.   refuture reference, onto frage to broaders Code (AC) Financial Development Agreement Request.   representation of the specement request. You may wish to print this page for your records.   Request Nummary Agreement Request.   Parely the data being submitted for this agreement request. You may wish to print this page for your records.   Request Nummary Request Summary - Review the   Developer Tire: Consultant:   Developer Tire: Consultant:   Total Assessments: Total Assessments:   Total Assessments: Total Assessments:   Total Assessments: Total assessments:   Total Assessments: Total Security Calculation Summary   Under Construction - This Performance Security calculation section is currently being updated to accommodate the new TER model (A=C-C-D-E).   Note: The total security amount is a minimum of \$150,000   Cost estimate for infrastructure components:   Mubber Construction - This Performance Security Calculation Summary   Under Construction - This Performance Security Calculation Summary   If there are any outstanding issues listed below, they must be resolved prior to submitting for 5C approval.   If there are any outstanding issues listed below, they must be resolved prior to submitting for 5L approval.   If there are any outstand                                                                                                    | VE CANCEL                                                                                                    |                                                                                                    |                                                                                                    |                                                                                                    |
| <pre>velopment Agreement Request Job Access Code (JAC) For future reference, don't forget to record the Job Access Code (JAC) for future reference, don't forget to record the Job Access Code (JAC) public Access Code (JAC) Development Agreement Request Job Access Code (JAC) Tob Access Code (JAC) Development Agreement Request Job Access Code (JAC) Tob Access Code (JAC) Development Agreement Request Agreement Type: Development Agreement Request Agreement Agreement request. You may wish to print this page for your records. Request Number: Agreement Agreement Agreement Request Agreement Agreement Agreement request. You may wish to print this page for your records. Request Number: Agreement Agreement Agreement Request Agreement Agreement A</pre>                                                                                                    | tails Infrastructure Areas Asses                                                                                                    | sments Special Clauses CCC-FAC                                                                                                    | Financial Attack                                                                                                    | hments Submit                                                                                                    |
| For future reference, don't forget to record the 3ob Access Code (JAC) for this Agreement request.   Dob Access Code:   Repuest Number:   Repuest Number:   Repuest Number:   Agreement Topic:   Development Agreement Request   Development Agreement Request   Development Agreement Request   Development Agreement Request   Development Agreement Request   Development Agreement Request   Development Agreement Request   Development Agreement Request   Total Agreement Request   Total Agreement Request   Muther Construction - This Performance Security calculation section is currently being updated to accommodate the new TEB model (A-B-C-D-E).   Nets: The total security amount is a minimum of \$150,000   Cost estimate for infrastructure components:   Muthigli d by ter realing factor for   Total Security:   Total Security:   Total Security:   Total Security:   Total Request Will enter the review and Coorditions (Including rates).   I have reviewed and accept the current years Terma and Conditions (Including ra                                                                                                    | velopment Agreement Request Job A                                                                                                    | Access Code (JAC)                                                                                                    |                                                                                                    |                                                                                                    |
| Job Access Code:       Periophen Rights:         guest Summary         Review the data being submitted for this agreement request. You may wish to print this page for your records.         Request Number:         Agreement Type:         Development Project:         Total Assessments:         Total Assessments:                                                                                                    | For future reference, don't forget to record                                                                                                    | the Job Access Code (JAC) for this Agre                                                                                                    | ement request.                                                                                                    |                                                                                                    |
| Review the data being submitted for this agreement request. You may wish to print this page for your records.         Request Number:         Agreement Type:         Developer Of Record Name:         Developer Of Record Name:         Developer Of Record Name:         Developer Of Record Name:         Developer Of Record Name:         Developer Of Record Name:         Developer Of Record Name:         Developer Of Record Name:         Developer Of Record Name:         Developer Of Record Name:         Developer Of Record Name:         Developer Of Record Name:         Total Deposite:         Total Deposite:         Total Repayments:         Total Repayments:         Total Repayments:         Total Repayments:         Total Repayments:         Total Repayments:         Total Security:         Under Construction - This Performance Security calculation Section is currently being updated to accommodate the new TIER model (A-B-C-D-E).         Performance Security Calculation Summary         Total Security:         Total Security:         Total Security:         Total Security:         Total Security:         Total Security:         Total Security:                                                                                                    | Job Access Code: REQ                                                                                                    |                                                                                                    |                                                                                                    | Development Agreement Request<br>Job Access Code (JAC)                                                                                                    |
| quest Summary         Review the data being submitted for this agreement request. You may wish to print this page for your records.         Request Number:         Agreement Type:         Developer Of Record Name:         Developer Ther:         Consultant:         Developer Ther:         Consultant:         Developer Ther:         Consultant:         Developer Ther:         Consultant:         Developer Ther:         Consultant:         Developer Ther:         Consultant:         Developer Ther:         Consultant:         Total Assessments:         Total Assessments:         Total Assessments:         Total Assessments:         Total Assessments:         Total Assessments:         Total Assessments:         Total Assessments:         Total Assessments:         Total Assessments:         Total Assessments:         Total Security:         Cost estimate for infrastructure components:         Hulbpiled by the rating factor for         Total Security:         Cost estimate for consultants. Click the Details in in tep 5.         Se notd on Attenment step 3. Dease atcha 5 Schedule A to this fr                                                                                                    |                                                                                                    |                                                                                                    |                                                                                                    |                                                                                                    |
| Beview the data being submitted for this agreement request. You may wish to print this page for your records.   Agreement Type:   Developer Tier:   Consultant:   Developer Tier:   Consultant:   Developer Tier:   Consultant:   Developer Tier:   Consultant:   Developer Tier:   Consultant:   Developer Tier:   Consultant:   Developer Tier:   Consultant:   Developer Tier:   Total Assessments:   Total Assessments:   Total Aspayments:   Total Aspayments:   Total Repayments:   Total Repayments:   Total Repayments:   Total Repayments:   Total Security Calculation Summary   Under Construction - This Performance Security calculation section is currently being updated to accommodate the new TIER model (A-B-C-D-E).   Note: The total security amount is a minimum of \$150,000   Cost estimate for infrastructure components:   Multiplied by tier rating factor for   Total Security: <b>Exclusion: Note:</b> The total security Calculation Summary Review Special Clause Outstanding Its was and accept the current years and Conditions (Including rates). Utraho Reviewed and accept the current years and Conditions (Including rates). Use are rady to submit for 5C Approval. If was are any outstanding issues thit Cessult and in the species. If was are any outstanding issues with Cessultants. Click the Details link in tage 5. A sometian Asymetic and Conditions (Including rates). Usaba Exclusionare Agreement Parties. Click                                                                                                    | quest Summary                                                                                                    |                                                                                                    |                                                                                                    |                                                                                                    |
| Request summer:<br>Agreement Type:<br>Developer OF Record Name:<br>Developer OF Record Name:<br>Developer OF Record Name:<br>Developer OF Record Name:<br>Developer OF Record Name:<br>Developer OF Record Name:<br>Developer OF Record Name:<br>Developer OF Record Name:<br>Developer OF Record Name:<br>Developer OF Record Name:<br>Developer OF Record Name:<br>Developer OF Record Name:<br>Developer OF Record Name:<br>Total Resyments:<br>Total Resyments:<br>Total Resymmets:<br>Total Security:<br>Code setting factor for<br>Total Security:<br>Setting Exposed<br>Total Security:<br>Setting Exposed<br>Total Security:<br>Setting Security:<br>Setting Security:                    | Review the data being submitted for this a                                                                                                    | greement request. You may wish to print                                                                                                    | t this page for your reco                                                                                                    | ords.                                                                                                    |
| Prevenue of Paecord Name: Developer of Record Name: Developer of Record Name: Developer of Record Name: Development Project: Total Assessment Area (Ha): Total Infrastructure Estimate: Total Assessments: Total Assessments: Total Assessment Assetting Assetting Asse                                                                                                    | Agreement Type:                                                                                                    |                                                                                                    |                                                                                                    |                                                                                                    |
| Developen Tier:<br>Consultant:<br>Development Project:<br>Total Assessments:<br>Total Assessments:<br>Total Repayments:<br>Total Repayments:<br>Total Security:<br>Performance Security Calculation Summer<br>Performance Security Calculation Summer<br>Performance Se                                                                        | Developer Of Record Name:                                                                                                    |                                                                                                    |                                                                                                    | Request Summary - Poview the                                                                                                    |
| Consultant:<br>Development Project:<br>Total Assessment Area (Ha):<br>Total Assessment Area (Ha):<br>Total Assessment Area (Ha):<br>Total Assessment Area (Ha):<br>Total Assessment Area (Ha):<br>Total Assessment Area (Ha):<br>Total Assessment Area (Ha):<br>Total Assessment Area (Ha):<br>Total Assessment Area (Ha):<br>Total Assessment Area (Ha):<br>Total Repayments:<br>Total Repayments:<br>Total Repayments:<br>Total Repayments:<br>Total Repayments:<br>Total Repayments:<br>Total Repayments:<br>Total Repayments:<br>Total Repayments:<br>Total Repayments:<br>Total Repayments:<br>Total Security amount is a minimum of \$150,000<br>Cost estimate for infrastructure components:<br>Multiplied by tier rating factor for<br>Total Security:<br>Ter %:<br>Total Security:<br>Ter %:<br>There are any outstanding issues listed below, they must be resolved prior to submitting for SC approval.<br>There are any outstanding issues listed below, they must be resolved prior to submitting for SC approval.<br>There are any outstanding issues listed below, they must be resolved prior to submitting for SC approval.<br>There are any outstanding issues listed below, they must be resolved prior to submitting for SC approval.<br>There are any outstanding issues listed below, they must be resolved prior to submitting for DA approval.<br>There are any outstanding issues listed below, they must be resolved prior to submitting for DA approval.<br>There are any outstanding issues with Agreement Parties. Click the Details link in step 4.<br>There are any outstanding issues with Agreement Parties. Click the Details link in step 4.<br>There are one or more outstanding issues with Agreement Parties. Click the Details link in step 5.<br>A noted on Attachments step 3. please attach a Scheduk A to this request.<br>There are one or more outstanding issues with Consultants. Click the Details link in step 4.<br>There are one or more outstanding issues with Agreement Parties. Click the Details link in step 4.<br>There are one or more outstanding issues with Agreement Parties. Click the Details link in step 5.<br>A noted on Attachments step 3. plea                                                                                                    | Developer Tier:                                                                                                    |                                                                                                    |                                                                                                    | Data Being Submitted                                                                                                    |
| Development Project:<br>Total Assessments:<br>Total Assessments:<br>Total Assessments:<br>Total Repayments:<br>Total Repayments:<br>Total Security Calculation Summary<br>Performance Security Calculation Summary<br>Under Construction - This Performance Security Calculation Summary<br>Performance Security Calculation Summary<br>Performance Security Calculation Summary<br>Total Security:<br>Total Security:<br>Total Security:<br>Total Security:<br>Total Security:<br>Total Security:<br>Total Security:<br>Review Special Clause Outstanding<br>Issues and accept the current years Terms and Conditions (Including rates).<br>Withan Development Agreement<br>If ure are any outstanding issues listed below, they must be resolved prior to submit for DA approval.<br>To There are one more outstanding issues listed below, they must be resolved prior to submit for DA approval.<br>There are one or more outstanding issues listed below, they must be resolved prior to submit for DA approval.<br>There are one or more outstanding issues with Agreement Parties. Click the Details link in step 4.<br>There are one or more outstanding issues are not approved.<br>There are one or more outstanding issues are not approved.<br>There are one or more outstanding issues are not approved.<br>There are one or more outstanding issues are not approved.<br>There are one or more outstanding issues are not approved.<br>There are one or more outstanding issues are not approved.<br>There are one or more outstanding issues are not approved.<br>There are one or more outstanding issues are not approved.<br>There are one or more outstanding issues are not appro                                                                                                    | Consultant:                                                                                                    |                                                                                                    |                                                                                                    |                                                                                                    |
| Incel Accessment Area (14):<br>Total Infrastructure Estimate:<br>Total Assessments:<br>Total Repayments:<br>Total Repayments:<br>Total Security amount is a minimum of \$150,000<br>Cost estimate for infrastructure components:<br>Multiplied by tier rating factor for<br>Total Security:<br>Total Security:<br>Total Securi | Development Project:                                                                                                    |                                                                                                    |                                                                                                    |                                                                                                    |
| The all accessions of the current set of the second prior to submitting for SC approval.  To there are any outstanding issues listed below, they must be resolved prior to submitting for SC approval.  A sometion accession accession acce                                                                                                    | Total Assessment Area (Ha):                                                                                                    |                                                                                                    |                                                                                                    |                                                                                                    |
| Total Deposition:<br>Total Repayments:<br>Total Repayments:<br>Total Repayments:<br>Total Repayments:<br>Total Repayments:<br>Front Reduction Summary<br>Under Construction - This Performance Security calculation section is currently being updated to accommodate the new TIER model (A-B-C-D-E).<br>Note: The total security amount is a minimum of \$150,000<br>Cost estimate for infrastructure components:<br>Multiplied by ther rating factor for<br>Total Security:<br>recial Clause Approval<br>Performance Security Calculation Summary<br>With there are any outstanding issues listed below, they must be resolved prior to submitting for SC approval.<br>• There are missing contacts on Consultants. Click the Details link in tep 5.<br>• A submit of actachment step 3a, please attach & Schoolia A to this request.<br>• There are missing contacts on Consultants. Click the Details link in tep 5.<br>• A submit of SC Approval. Click the Submit SC Request' button below.<br>A submit of SC Approval. Click the Submit SC Request' button below.<br>A submit of SC Approval. Click the Submit SC Request' button below.<br>• There are any outstanding issues listed below, they must be resolved prior to submitting for DA approval.<br>• There are any outstanding issues with Agreement Parties. Click the Details link in tep 5.<br>• There are non controme outstanding issues with Agreement Parties. Click the Datalis link in tep 5.<br>• There are non contacted the United the Special Clauses of the Datalis link in tep 5.<br>• There are non contacted anding issues with Agreement Parties. Click the Datalis link in tep 5.<br>• A submit of Attachment step 3. Justice and the difference of the Datalis link in the fort.<br>• There are non contacted anding issues with Agreement Parties. Click the Datalis link in tep 5.<br>• A submit of Attachments tep 3. Justice and the submitted of the special Clauses are paperoved.<br>• There are non contacted and pissues with Agreement Parties. Click the Submit SC Deduction for the special Clause Agreement.<br>• Datale step 3. Justice and the Agreement Agreement Agreement Agreement Ag                                                                                                    | Total Assessments:                                                                                                    |                                                                                                    |                                                                                                    |                                                                                                    |
| Total Repayments:   Total Repayments:   Total Repayments:   (From Ending):   (Inder Construction - This Performance Security calculation section is currently being updated to accommodate the new TIER model (A-B-C-D-E). Note: The total security amount is a minimum of \$150,000 Cost estimate for infrastructure components: Multiplied by tier rating factor for Total Security: Total Security: Total Security: Total Security: Review Special Clause Approval If there are missing contacts on Consultants. Click the Details link in step 5. A snoted on Attachment step 3a, please attach a Schedule A to this request. If you are reading issues listed below, they must be resolved prior to submitting for SC approval. If we reviewed and accept the current years Terms and Conditions (including rates). Urban Davelonment Agreement Requirements. Terms and Conditions (including rates). Woment SC Request Weinment SC Request Weinment SC Request Weinment Agreement Enview and approval process with the City of Calgary. Submit SC Request Weinment Agreement Control outstanding issues with Consultants. Click the Details link in step 4. There are one or more outstanding issues with Consultants. Click the Details link in step 4. There are one or more outstanding issues with Consultants. Click the Details link in step 5. A noted on Attachment step 3a, please attach a Schedule A to this request. In Details step 3, this request cannot be submitted if the special Clauses on this CD (COLD). A noted on Attachment step 3a, please attach a Schedule A to this request. A noted on Attachment step 3a, please attach a Certificate on tapproved. There are one or more outstanding issues with Consultants. Click the Details link in step 5. A noted on Attachment step 3a, please attach a Schedul                                                                                                    | Total Deposits:                                                                                                    |                                                                                                    |                                                                                                    |                                                                                                    |
| Total Repayments: (Front Ending):                                                                                                    | Total Repayments:                                                                                                    |                                                                                                    |                                                                                                    |                                                                                                    |
| Informance Security Calculation Summary Under Construction - This Performance Security calculation section is currently being updated to accommodate the new TIER model (A-B-C-D-E). Note: The total security amount is a minimum of \$150,000 Cost estimate for infrastructure components: Multiplied by tier rating factor for Teal Security: Teal Security: Teal Security: Teal Security: Teal Security: Performance Security Calculation Summary If there are any outstanding issues listed below, they must be resolved prior to submitting for SC approval. Performance Security Calculation Summary If there are missing contacts on Consultants. Click the Details link in step 5. As noted on Attachments step 3a, please attach a Schedule A to this request. If you are ready to submit for SC Approval, Click the Details link in step 5. As noted on Attachments step 3a, please attach a Schedule A to this request. If you are ready to submit for SC Approval, Click the Details link in step 5. Submit SC Request Velopment Agreement If there are one or more outstanding issues with Canculations) If you are ready to submit for SC Approval, Click the Details link in step 4. There are one or more outstanding issues with Canculations. Click the Details link in step 4. There are one or more outstanding issues with Canculations. Click the Details link in step 4. There are one or more outstanding issues with Canculations. Click the Details link in step 5. As noted on Attachments step 3., please attach a Schedule A to this request. In Details step 3., you must attach documentation when using this C D Joo CD As noted on Details step 3., please attach a Schedule A to this request. As noted on Details step 3., please attach a Schedule A to Colditions. Weisonent Agreement Agreement Agreement Agreement Agreement Agreement Agreement Agreement Agreement Agre                                                                                                    | Total Repayments:(Front Ending):                                                                                                    |                                                                                                    |                                                                                                    |                                                                                                    |
| Total security:         ecial Clause Approval         If there are any outstanding issues listed below, they must be resolved prior to submitting for SC approval.         • There are missing contacts on Consultants. Click the Details link in step 5.         • As noted on Attachments step 3a, please attach a Schedule A to this request.         • I have reviewed and accept the current years Terms and Conditions (including rates).         • Urban Development Agreement Requirements (Terms and Conditions)         If you are ready to submit for SC Approval, Click the 'Submit SC Request' button below.         A submitted request will enter the review and approval process with the City of Calgary.         Submit SC Request         velopment Agreement         If there are any outstanding issues listed below, they must be resolved prior to submitting for DA approval.         • There are one or more outstanding issues with Agreement Parties. Click the Details link in step 4.         • There are one or more outstanding issues with Consultants. Click the Details link in step 5.         • As noted on Details step 3, you must attach documentation when using this CD tob (CD)         • As noted on Attachments step 3, please attach a Schedule A to this request.         • This request step 3, you must attach documentation when using this copy out.         • As noted on Attachments step 3, please attach a Schedule A to this request.         • I have reviewed and accept the current years Terms and Conditions (including rates)                                                                                                    | Cost estimate for infrastructure compo<br>Multiplied by tier rating factor for                                                                                                    | onents:                                                                                                    | Tier %                                                                                                    |                                                                                                    |
| ecial Clause Approval         If there are any outstanding issues listed below, they must be resolved prior to submitting for SC approval.         - There are missing contacts on Consultants. Click the Details link in step 5.         As noted on Attachments step 3a, please attach a Schedule A to this request.         I have reviewed and accept the current years Terms and Conditions (including rates).         Urban Development Agreement Requirements (Terms and Conditions)         If you are ready to submit for SC Approval, Click the 'Submit SC Request' button below.         A submitted request will enter the review and approval process with the City of Calgary.         Submit SC Request         Velopment Agreement         If there are one or more outstanding issues with Agreement Parties. Click the Details link in step 4.         There are one or more outstanding issues with Agreement Parties. Click the Details link in step 4.         There are one or more outstanding issues with Agreement Parties. Click the Details link in step 4.         There are one or more outstanding issues with Agreement Parties. Click the Details link in step 4.         As noted on Attachments step 3a, please attach a Schedule 4 to this request.         As noted on Attachments step 3a, please attach a Conditions (including rates)         Urban Development Agreement Requirements. (Terms and Conditions)         If you are ready to submit your request, Click the 'Submit DA Request' button below.         As submitted request will enter the review and a                                                                                                    | Total Security:                                                                                                    |                                                                                                    |                                                                                                    |                                                                                                    |
| If there are any outstanding issues listed below, they must be resolved prior to submitting for SC approval.  • There are missing contacts on Consultants. Click the Details link in step 5. • As noted on Attachments step 3, please attach a Schedule A to this request. Urban Development Agreement Requirements (Terms and Conditions)  If you are ready to submit for SC Approval, Click the 'Submit SC Request' button below. A submitted request will enter the review and approval process with the City of Calgary. Submit SC Request  velopment Agreement  If there are one or more outstanding issues with Agreement Parties. Click the Details link in step 4.  There are one or more outstanding issues with Agreement Parties. Click the Details link in step 5.  As noted on Attachments step 3, please attach a Schedule A to this request. As noted on Attachments step 3, please attach a Schedule A to this request. As noted on Attachments step 3, please attach a Schedule A to this request. I have reviewed and accept the current years Terms and Conditions (including rates) Urban Development Agreement Requirements (Terms and Conditions (including rates) Urban Development Agreement Requirements (Terms and Conditions (including rates) Urban Development Agreement Requirements (Terms and Conditions (including rates) Urban Development Agreement Requirements (Terms and Conditions (including rates) Urban Development Agreement Requirements (Terms and Conditions) If you are ready to submit your request, Click the 'Submit DA Request' button below. A submitted request will enter the review and approval process with the City of Calgary. Submit DA Request mcel A cancelled request will be discarded. It can no longer be edited and will not be processed. CANCEL REQUEST                                                                                                    | ecial Clause Approval                                                                                                    |                                                                                                    |                                                                                                    |                                                                                                    |
|                                                                                                    | If there are any outstanding issues listed b                                                                                                    | below, they must be resolved prior to sub                                                                                                    | omitting for SC approval                                                                                                    | . Prin                                                                                                    |
| I have reviewed and accept the current years Terms and Conditions (including rates).       Review Special Clause Outstanding Issues and accept Terms and Conditions         If you are ready to submit for SC Approval, Click the 'Submit SC Request' button below.       A submitted request will enter the review and approval process with the City of Calgary.         Submit SC Request       Submit SC Request         exclopment Agreement       If there are any outstanding issues listed below, they must be resolved prior to submitting for DA approval.         • There are one or more outstanding issues with Agreement Parties. Click the Details link in step 4.       • There are one or more outstanding issues with Agreement Parties. Click the Details link in step 5.         • In Details step 3, you must attach documentation when using this CD job (CD)       .         • As noted on Details step 3, please attach a Schedule A to this request.       Review Development Agreement         • I have reviewed and accept the current years Terms and Conditions (including rates)       Review Development Agreement         • I have reviewed and accept the current years Terms and Conditions (including rates)       Review Development Agreement         • I have reviewed and accept the current years Terms and Conditions (including rates)       Review Development Agreement         • I have reviewed and accept the current years Terms and Conditions (including rates)       Review Development Agreement         • I have reviewed and accept the review and approval process with the City of Calgary.       Submit DA Request                                                                                                    |                                                                                                    | to Click the Details link in step E                                                                                                    |                                                                                                    |                                                                                                    |
| If you are ready to submit for SC Approval, Click the 'Submit SC Request' button below.<br>A submitted request will enter the review and approval process with the City of Calgary.<br>Submit SC Request<br>evelopment Agreement<br>If there are one or more outstanding issues with Agreement Parties, Click the Details link in step 4.<br>• There are one or more outstanding issues with Agreement Parties, Click the Details link in step 5.<br>• In Details step 3, you must attach documentation when using this CD job (CD).<br>• As noted on Details step 3, please attach a Schedule A to this request.<br>• As noted on Attachments step 3, please attach a Schedule A to this request.<br>• As noted on Attachments step 3, please attach a Schedule A to this request.<br>• I have reviewed and accept the current years Terms and Conditions (including rates)<br>Urban Development Agreement Requirements. (Terms and Conditions)<br>If you are ready to submit your request, Click the 'Submit DA Request' button below.<br>A submitted request will enter the review and approval process with the Clty of Calgary.<br>Submit DA Request<br>• A cancelled request will be discarded. It can no longer be edited and will not be processed.<br><b>CANCEL REQUEST</b>                                                                                                    | <ul> <li>There are missing contacts on Consultant</li> <li>As noted on Attachments step 3a, please</li> </ul>                                                                                                    | attach a Schedule A to this request.                                                                                                    |                                                                                                    |                                                                                                    |
| A submitted request will enter the review and approval process with the City of Calgary. Submit SC Request evelopment Agreement If there are any outstanding issues listed below, they must be resolved prior to submitting for DA approval.  There are one or more outstanding issues with Agreement Parties. Click the Details link in step 4. There are one or more outstanding issues with Agreement Parties. Click the Details link in step 5. In Details step 3, you must attach documentation when using this CD job (CO As noted on Attachments step 3, please attach a Schedule A to this request. As noted on Attachments step 3, please attach a Schedule A to this request. As noted on Attachments step 3, please attach a Schedule A to this request. As noted on Attachments step 3, please attach a Certificate of Insurance to this request. As noted on Attachments step 3, please attach a Certificate of Insurance to this request. As noted on Attachments step 3, please attach a Certificate of Insurance to this request. As noted on Attachments step 3, please attach a Certificate of Insurance to this request. As noted on Attachment Agreement Requirements (Terms and Conditions) If you are ready to submit your request, Click the 'Submit DA Request' button below. A submitted request will enter the review and approval process with the Clty of Calgary. Submit DA Request A cancelled request will be discarded. It can no longer be edited and will not be processed. CANCEL REQUEST Cancel Request                                                                                                    | <ul> <li>There are missing contacts on Consultant</li> <li>As noted on Attachments step 3a, please</li> <li>I have reviewed and accept the current<br/>Urban Development Agreement Require</li> </ul>                                                                                                    | attach a Schedule A to this request.<br>t years Terms and Conditions (including r<br><u>ements (Terms and Conditions)</u>                                                                                                    | rates).                                                                                                    | Review Special Clause Outstanding<br>Issues and accept Terms and Conditions                                                                                                    |
| Submit SC Request         evelopment Agreement         If there are any outstanding issues listed below, they must be resolved prior to submitting for DA approval.         • There are one or more outstanding issues with Agreement Parties. Click the Details link in step 4.         • There are one or more outstanding issues with Agreement Parties. Click the Details link in step 5.         • In Details step 3, you must attach documentation when using tise CD job (CD                                                                                                    | There are missing contacts on Consultant     As noted on Attachments step 3a, please     I have reviewed and accept the current <u>Urban Development Agreement Requin</u> If you are ready to submit for SC Approval                                                                                                    | attach a Schedule A to this request.<br>t years Terms and Conditions (including r<br>ements (Terms and Conditions)<br>, Click the 'Submit SC Request' button b                                                                                                    | rates).<br>elow.                                                                                                    | Review Special Clause Outstanding<br>Issues and accept Terms and Conditions                                                                                                    |
| A cancelled request will be discarded. It can no longer be edited and will not be processed.  Cancel Request Cancel Request Cancel Request Cancel Request Cancel Request Cancel Request Cancel Request Cancel Request Cancel Request                                                                                                    | There are missing contacts on Consultant     As noted on Attachments step 3a, please     I have reviewed and accept the current <u>Urban Development Agreement Requin</u> If you are ready to submit for SC Approval     A submitted request will enter the review a                                                                                                    | attach a Schedule A to this request.<br>t years Terms and Conditions (including r<br><u>ements (Terms and Conditions</u> )<br>; Click the 'Submit SC Request' button b<br>and approval process with the City of Cal                                                                                                    | rates).<br>elow.<br>Igary.                                                                                                    | Review Special Clause Outstanding<br>Issues and accept Terms and Conditions                                                                                                    |
| If there are any outstanding issues listed below, they must be resolved prior to submitting for DA approval. There are one or more outstanding issues with Agreement Parties. Click the Details link in step 4. There are one or more outstanding issues with Consultants. Click the Details link in step 5. In Details step 3, you must attach documentation when using this CD job (CD ). As noted on Details step 3, this request cannot be submitted if the associated Construction Drawing Application is not approved. As noted on Attachments step 3, please attach a Schedule A to this request. As noted on Attachments step 3, please attach a Schedule A to this request. As noted on Attachments step 3, please attach a Schedule A to this request. I have reviewed and accept the current years Terms and Conditions (including rates) Urban Development Agreement Requirements. (Terms and Conditions) If you are ready to submit your request, Click the 'Submit DA Request' button below. A submitted request will be the review and approval process with the City of Calgary. Submit DA Request A cancelled request will be discarded. It can no longer be edited and will not be processed. CANCEL REQUEST Cancel Request                                                                                                    | There are missing contacts on Consultant     As noted on Attachments step 3a, please     I have reviewed and accept the current <u>Urban Development Agreement Requin</u> If you are ready to submit for SC Approval     A submitted request will enter the review a     Submit SC Request                                                                                                    | attach a Schedule A to this request.<br>t years Terms and Conditions (including r<br><u>ements (Terms and Conditions)</u><br>; Click the 'Submit SC Request' button be<br>and approval process with the City of Cal                                                                                                    | rates).<br>elow.<br>Igary.                                                                                                    | Review Special Clause Outstanding<br>Issues and accept Terms and Conditions                                                                                                    |
| There are one or more outstanding issues with Agreement Parties. Click the Details link in step 4. There are one or more outstanding issues with Consultants. Click the Details link in step 5. In Details step 3, you must attach documentation when using this CD job (CD). As noted on Details step 3, you must attach documentation when using this CD job (CD). As noted on Attachments step 3, please attach a Schedule A to this request. As noted on Attachments step 3, please attach a Certificate of Insurance to this request. As noted on Attachments step 3, please attach a Certificate of Insurance to this request. As noted on Attachments step 3, please attach a Certificate of Insurance to this request. As noted on Attachment Agreement Requirements. (Terms and Conditions) If you are ready to submit your request, Click the 'Submit DA Request' button below. A submitted request will enter the review and approval process with the City of Calgary. Submit DA Request Acancelled request will be discarded. It can no longer be edited and will not be processed. CANCEL REQUEST Cancel Request                                                                                                    | There are missing contacts on Consultant     As noted on Attachments step 3a, please     I have reviewed and accept the current <u>Urban Development Agreement Requin</u> If you are ready to submit for SC Approval     A submitted request will enter the review a     Submit SC Request     velopment Agreement                                                                                                    | attach a Schedule A to this request.<br>t years Terms and Conditions (including r<br><u>ements (Terms and Conditions)</u><br>; Click the 'Submit SC Request' button br<br>and approval process with the City of Cal                                                                                                    | rates).<br>elow.<br>Igary.                                                                                                    | Review Special Clause Outstanding<br>Issues and accept Terms and Conditions                                                                                                    |
| There are one or more outstanding issues with Consultants. Click the Details link in step 5.     In Details step 3, you must attach documentation when using this CD job (CD).     As noted on Details step 3, this request cannot be submitted if the associated Construction Drawing Application is not approved.     As noted on Attachments step 3, please attach a Schedule A to this request.     As noted on Attachments step 3, please attach a Schedule A to this request.     I have reviewed and accept the current years Terms and Conditions (including rates)     Urban Development Agreement Requirements (Terms and Conditions)  If you are ready to submit your request, Click the 'Submit DA Request' button below. A submitted request will enter the review and approval process with the City of Calgary. Submit DA Request A cancelled request will be discarded. It can no longer be edited and will not be processed. CANCEL REQUEST Cancel Request                                                                                                    | There are missing contacts on Consultant     As noted on Attachments step 3a, please     I have reviewed and accept the current <u>Urban Development Agreement Requin</u> If you are ready to submit for SC Approval     A submitted request will enter the review a     Submit SC Request      evelopment Agreement      If there are any outstanding issues listed b                                                                                                    | attach a Schedule A to this request.<br>t years Terms and Conditions (including r<br><u>ements (Terms and Conditions)</u><br>i, Click the 'Submit SC Request' button be<br>and approval process with the City of Cal                                                                                                    | rates).<br>elow.<br>Igary.<br>pmitting for DA approval                                                                                                    | Review Special Clause Outstanding<br>Issues and accept Terms and Conditions                                                                                                    |
| As noted on Attachments step 3, please attach a Certificate of Insurance to this request,     If have reviewed and accept the current years Terms and Conditions (including rates)     Urban Development Agreement Requirements (Terms and Conditions)     If you are ready to submit your request, Click the 'Submit DA Request' button below.     A submitted request will enter the review and approval process with the City of Calgary.     Submit DA Request ancel     A cancelled request will be discarded. It can no longer be edited and will not be processed.     CANCEL REQUEST     Cancel Request                                                                                                    | There are missing contacts on Consultant     As noted on Attachments step 3a, please     I have reviewed and accept the current     Urban Development Agreement Requin     If you are ready to submit for SC Approval     A submitted request will enter the review a     Submit SC Request evelopment Agreement     If there are any outstanding issues listed b                                                                                                    | attach a Schedule A to this request.<br>t years Terms and Conditions (including r<br><u>ements (Terms and Conditions)</u><br>i, Click the 'Submit SC Request' button be<br>and approval process with the City of Cal<br>lelow, they must be resolved prior to sub<br>a with Agreement Parties. Click the Data                                                                                                    | rates).<br>elow.<br>igary.<br>pomitting for DA approval                                                                                                    | Review Special Clause Outstanding<br>Issues and accept Terms and Conditions                                                                                                    |
| Urban Development Agreement Requirements (Terms and Conditions)  If you are ready to submit your request, Click the 'Submit DA Request' button below. A submitted request will enter the review and approval process with the Clty of Calgary. Submit DA Request ancel A cancelled request will be discarded. It can no longer be edited and will not be processed. CANCEL REQUEST Cancel Request                                                                                                    | There are missing contacts on Consultant     As noted on Attachments step 3a, please     I have reviewed and accept the current <u>Urban Development Agreement Requir</u> If you are ready to submit for SC Approval     A submitted request will enter the review a     Submit SC Request  evelopment Agreement  If there are one or more outstanding issues     There are one or more outstanding issues     There are one or more outstanding issues     In Details step 3, you must attach docum     As noted on Datails step 3, this request c     This request cannot be submitted if the S                                                                                                    | Attach a Schedule A to this request.<br>t years Terms and Conditions (including r<br><u>ements (Terms and Conditions)</u><br>I, Click the 'Submit SC Request' button be<br>and approval process with the City of Cal<br>pelow, they must be resolved prior to sub<br>s with Agreement Parties. Click the Details ink<br>s with Agreement Parties. Click the Details (Ich<br>entation when using this CD job (CD)<br>annot be submitted if the associated Cor<br>pecial Clauses are not approved.<br>attach a Schedule A to this request.                                                                                                    | elow.<br>elow.<br>Igary.<br>ponitting for DA approval<br>lis link in step 4.<br>in step 5.<br>).<br>nstruction Drawing Appli                                       | Review Special Clause Outstanding<br>Issues and accept Terms and Conditions                                                                                                    |
| A submitted request will enter the review and approval process with the City of Calgary. Submit DA Request ancel A cancelled request will be discarded. It can no longer be edited and will not be processed. CANCEL REQUEST Cancel Request Cancel Request                                                                                                    | There are missing contacts on Consultant     As noted on Attachments step 3a, please     I have reviewed and accept the current     Urban Development Agreement Requir     If you are ready to submit for SC Approval     A submitted request will enter the review a     Submit SC Request evelopment Agreement     If there are any outstanding issues listed b     There are one or more outstanding issues     There are one or more outstanding issues     There are one or more outstanding issues     There are one or more outstanding issues     There are one or more outstanding issues     There are one or more outstanding issues     As noted on Details step 3, this request c     This request cannot be submitted if the S     As noted on Attachments step 3, please     As noted on Attachments step 3, please     As noted on Attachments step 3, please     As noted on Attachments step 3, please                                                                                                    | Attach a Schedule A to this request.<br>t years Terms and Conditions (including r<br>ements (Terms and Conditions)<br>I, Click the 'Submit SC Request' button b<br>and approval process with the City of Cal<br>pelow, they must be resolved prior to sub<br>s with Agreement Parties. Click the Detail<br>with Consultants. Click the Details link<br>ientation when using this CD job (CD<br>annot be submitted if the associated Cor<br>ipecial Clauses are not approved.<br>attach a Certificate of Insurance to this re<br>; years Terms and Conditions (including r                                                                                                    | rates).<br>elow.<br>Igary.<br>omitting for DA approval<br>ils link in step 4.<br>in step 5.                                                                        | Review Special Clause Outstanding<br>Issues and accept Terms and Conditions                                                                                                    |
| A cancelled request will be discarded. It can no longer be edited and will not be processed. CANCEL REQUEST Cancel Request                                                                                                    | There are missing contacts on Consultant     As noted on Attachments step 3a, please     I have reviewed and accept the current     Urban Development Agreement Requir      If you are ready to submit for SC Approval     A submitted request will enter the review a     Submit SC Request evelopment Agreement     If there are any outstanding issues listed b     There are one or more outstanding issues     In Details step 3, this request down a tach docum     As noted on Attachments step 3a, please     As noted on Attachments step 3, please a     I have reviewed and accept the current     Urban Development Agreement Require     If you are ready to submit greement Require                                                                                                    | Attach a Schedule A to this request.<br>t years Terms and Conditions (including r<br><u>ements (Terms and Conditions</u> )<br>I, Click the 'Submit SC Request' button b<br>and approval process with the City of Cal<br>provide the second second second second second<br>swith Consultants. Click the Details link.<br>I set a second second second second second second second<br>swith Consultants. Click the Details link.<br>I set a second second second second second second second<br>second second second second second second second second<br>second second second second second second second second<br>second second second second second second second second<br>second second second second second second second second<br>second second second second second second second second<br>second second second second second second second second second<br>second second | rates).<br>elow.<br>Igary.<br>comitting for DA approval<br>Is link in step 4.<br>in step 5.<br>                                                                    | Review Special Clause Outstanding<br>Issues and accept Terms and Conditions . Prin . Prin . Review Development Agreement Outstanding Issues and accept Terms and Conditions                                                                              |
| A cancelled request will be discarded. It can no longer be edited and will not be processed.  CANCEL REQUEST Cancel Request                                                                                                    | There are missing contacts on Consultant     As noted on Attachments step 3a, please     I have reviewed and accept the current     Urban Development Agreement Requir     If you are ready to submit for SC Approval     A submitted request will enter the review a     Submit SC Request  evelopment Agreement  If there are one or more outstanding issues     There are one or more outstanding issues     There are one or more outstanding issues     There are one or more outstanding issues     There are one or more outstanding issues     There are one or more outstanding issues     There are one or more outstanding issues     There are one or more outstanding issues     There are one or more outstanding issues     As noted on Details step 3, this request c     This request cannot be submitted if the S     As noted on Attachments step 3, please     As noted on Attachments step 3, please     I have reviewed and accept the current     Urban Development Agreement Requirs     If you are ready to submit your request, C     A submitted request will enter the review a     Submit DA Request | Attach a Schedule A to this request.<br>t years Terms and Conditions (including r<br>ements (Terms and Conditions)<br>I, Click the 'Submit SC Request' button b<br>and approval process with the City of Cal<br>below, they must be resolved prior to sub<br>s with Agreement Parties. Click the Details<br>is with Consultants. Click the Details link<br>ientation when using this CD job (CD<br>annot be submitted if the associated Cor<br>ipecial Clauses are not approved.<br>attach a Schedule A to this request.<br>stach a Certificate of Insurance to this re<br>tyears Terms and Conditions (including r<br>ements (Terms and Conditions)<br>lick the 'Submit DA Request' button belo<br>and approval process with the City of Cal                                                                                                    | rates).<br>elow.<br>Igary.<br>pomitting for DA approval<br>ils link in step 4.<br>in step 5.<br>).<br>struction Drawing Appli<br>equest.<br>rates)<br>w.<br>Igary. | Review Special Clause Outstanding<br>Issues and accept Terms and Conditions                                                                                                    |
| CANCEL REQUEST                                                                                                    | There are missing contacts on Consultant     As noted on Attachments step 3a, please     I have reviewed and accept the current     Urban Development Agreement Requir     If you are ready to submit for SC Approval     A submitted request will enter the review a     Submit SC Request evelopment Agreement     If there are any outstanding issues listed b     There are one or more outstanding issues     There are one or more outstanding issues     There are one or more outstanding issues     There are one or more outstanding issues     There are one or more outstanding issues     There are one or more outstanding issues     As noted on Details step 3, this request c     This request cannot be submitted if the S     As noted on Attachments step 3, please     As noted on Attachments step 3, please     I have reviewed and accept the current     Urban Development Agreement Requirs     If you are ready to submit your request, C     A submitted request will enter the review a     Submit DA Request                                                                                        | Attach a Schedule A to this request.<br>t years Terms and Conditions (including r<br>ements (Terms and Conditions)<br>I, Click the 'Submit SC Request' button b<br>and approval process with the City of Cal<br>below, they must be resolved prior to sub<br>s with Agreement Parties. Click the Detail<br>with Consultants. Click the Details link<br>ientation when using this CD job (CD<br>annot be submitted if the associated Cor<br>ipecial Clauses are not approved.<br>attach a Schedule A to this request.<br>Ittach a Certificate of Insurance to this re<br>t years Terms and Conditions (including r<br>ements.(Terms and Conditions)<br>lick the 'Submit DA Request' button belo<br>and approval process with the City of Cal                                                                                                    | rates).<br>elow.<br>Igary.<br>omitting for DA approval<br>ils link in step 4.<br>in step 5.<br>                                                                    | Review Special Clause Outstanding<br>Issues and accept Terms and Conditions                                                                                                    |
|                                                                                                    | There are missing contacts on Consultant     As noted on Attachments step 3a, please     I have reviewed and accept the current     Urban Development Agreement Requir     If you are ready to submit for SC Approval     A submitted request will enter the review of     Submit SC Request     evelopment Agreement     If there are one or more outstanding issues     In betails step 3, you must attach docum     As noted on Details step 3, this request c     This request cannot be submitted if the S     As noted on Attachments step 3, please     As noted on Attachments step 3, please     I have reviewed and accept the current     Urban Development Agreement Require     If you are ready to submit your request, C     A submitted request will enter the review a     Submit DA Request                                                                                                    | Attach a Schedule A to this request.<br>t years Terms and Conditions (including r<br>ements (Terms and Conditions)<br>I, Click the 'Submit SC Request' button b<br>and approval process with the City of Cal<br>below, they must be resolved prior to sub<br>s with Agreement Parties. Click the Detail<br>with Consultants. Click the Details link<br>ientation when using this CD job (CD<br>annot be submitted if the associated Cor<br>ipecial Clauses are not approved.<br>attach a Schedule A to this request.<br>tatach a Schedule A to this request.<br>tatach a Schedule A to this request.<br>tatach a Schedule A to this request.<br>tatach a Schedule A to this request.<br>tatach a Schedule A to this request.<br>tick the 'Submit DA Request' button belo<br>and approval process with the City of Cal<br>n no longer be edited and will not be pro-                                                                                                    | rates).<br>elow.<br>Igary.<br>omitting for DA approval<br>ils link in step 4.<br>in step 5.<br>).<br>nstruction Drawing Appli<br>equest.<br>rates)<br>w.<br>Igary. | Review Special Clause Outstanding<br>Issues and accept Terms and Conditions                                                                                                    |
|                                                                                                    | There are missing contacts on Consultant     As noted on Attachments step 3a, please     I have reviewed and accept the current     Urban Development Agreement Requir     If you are ready to submit for SC Approval     A submitted request will enter the review a     Submit SC Request     evelopment Agreement     If there are one or more outstanding issues     In Details step 3, you must attach docum     As noted on Attachments step 3a, please     C This request cannot be submitted if the S     As noted on Attachments step 3, please     As noted on Attachments step 3, please     As noted on Attachments step 3, please     As noted on Attachments step 3, please     I have reviewed and accept the current     Urban Development Agreement Require     If you are ready to submit your request, C     A submitted request will enter the review a     Submit DA Request     Acancelled request will be discarded. It cancelled request will be discarded. It cancelled request will be discarded.                                                                                                    | Attach a Schedule A to this request.<br>t years Terms and Conditions (including r<br>ments (Terms and Conditions)<br>i, Click the 'Submit SC Request' button b<br>and approval process with the City of Cal<br>pelow, they must be resolved prior to sub<br>s with Agreement Parties. Click the Details link<br>with Consultants. Click the Details link<br>innot be submitted if the associated Cor<br>ipecial Clauses are not approved.<br>attach a Schedule A to this request.<br>ttach a Certificate of Insurance to this rr<br>tyears Terms and Conditions)<br>lick the 'Submit DA Request' button belo<br>and approval process with the City of Cal<br>n no longer be edited and will not be pro-                                                                                                    | rates).<br>elow.<br>Igary.<br>omitting for DA approval<br>ils link in step 4.<br>in step 5.<br>).<br>nstruction Drawing Appli<br>equest.<br>rates)<br>w.<br>Igary. | Review Special Clause Outstanding<br>Issues and accept Terms and Conditions         I.       Print         Ication Is not approved.         Review Development Agreement<br>Outstanding Issues and accept Terms<br>and Conditions         Cancel Request |

### **Development Agreement Request**

The **Job Access Code (JAC)** is a unique identification number given to each Development Agreement Request. For future reference do not forget to record the **Job Access Code (JAC)**.

| Development Agreement Request Job Access Code (JAC) |                                                                           |  |  |
|-----------------------------------------------------|---------------------------------------------------------------------------|--|--|
| For future reference, don                           | 't forget to record the Job Access Code (JAC) for this Agreement request. |  |  |
| Job Access Code:                                    | REQ                                                                       |  |  |
|                                                     |                                                                           |  |  |

#### View the data submitted for the Development Agreement Request.

| Request Summary                                                                                                 |  |  |
|----------------------------------------------------------------------------------------------------|--|--|
| 2 Review the data being submitted for this agreement request. You may wish to print this page for your records. |  |  |
| Request Number:                                                                                                 |  |  |
| Agreement Type:                                                                                                 |  |  |
| Developer Of Record Name:                                                                                       |  |  |
| Developer Tier:                                                                                                 |  |  |
| Consultant:                                                                                                    |  |  |
| Development Project:                                                                                            |  |  |
| Total Assessment Area (Ha):                                                                                     |  |  |
| Total Infrastructure Estimate:                                                                                  |  |  |
| Total Assessments:                                                                                              |  |  |
| Total Deposits:                                                                                                 |  |  |
| Total Repayments:                                                                                               |  |  |
| Total Repayments:(Front Ending):                                                                                |  |  |

#### **Performance Security Calculations Summary**

View the calculations for the Performance Security Total. These values will be reviewed and confirmed by Development Commitments Staff. You will receive a confirmation of total required Performance Security after this file is reviewed.

**Performance Security Calculation Summary** 

🚯 Under Construction - This Performance Security calculation section is currently being updated to accommodate the new TIER model (A-B-C-D-E).

Note: The total security amount is a minimum of \$150,000

Cost estimate for infrastructure components: Multiplied by tier rating factor for Total Security:

Tier %

#### **Special Clause Approval**

There are two UDO components to obtaining a DA. The first is submitting for the Special Clause Approval. The list of error messages here pertains to this approval only. There may be items and errors in the Development Agreement section and not in this section. Those items are not yet required and can be completed when moving to the next submission section.

Review the **Special Clause Approval** section for Outstanding Issues. If there are no Outstanding Issues accept the **Terms and Conditions**. **Save** and then **Submit** the Special Clause Request. To print the Outstanding Issues, click on the **Print** link.

| Special Clause Approval                                                                                                    |       |
|----------------------------------------------------------------------------------------------------|-------|
| 4 If there are any outstanding issues listed below, they must be resolved prior to submitting for SC approval.                                                                           | Print |
| <ul> <li>There are missing contacts on Consultants. Click the Details link in step 5.</li> <li>As noted on Attachments step 3a, please attach a Schedule A to this request.</li> </ul>   |       |
| <ul> <li>I have reviewed and accept the current years Terms and Conditions (including rates).</li> <li><u>Urban Development Agreement Requirements (Terms and Conditions)</u></li> </ul> |       |
| If you are ready to submit for SC Approval, Click the 'Submit SC Request' button below.                                                                                                  |       |
| A submitted request will enter the review and approval process with the City of Calgary.                                                                                                 |       |
| Submit SC Request                                                                                                    |       |
|                                                                                                    |       |

#### **Development Agreement**

Review the **Development Agreement** section for Outstanding Issues. If there are no Outstanding Issues, accept the **Terms and Conditions**. **Save** and then **Submit** the Development Agreement Request. To print the Outstanding Issues, click on the **Print** link.

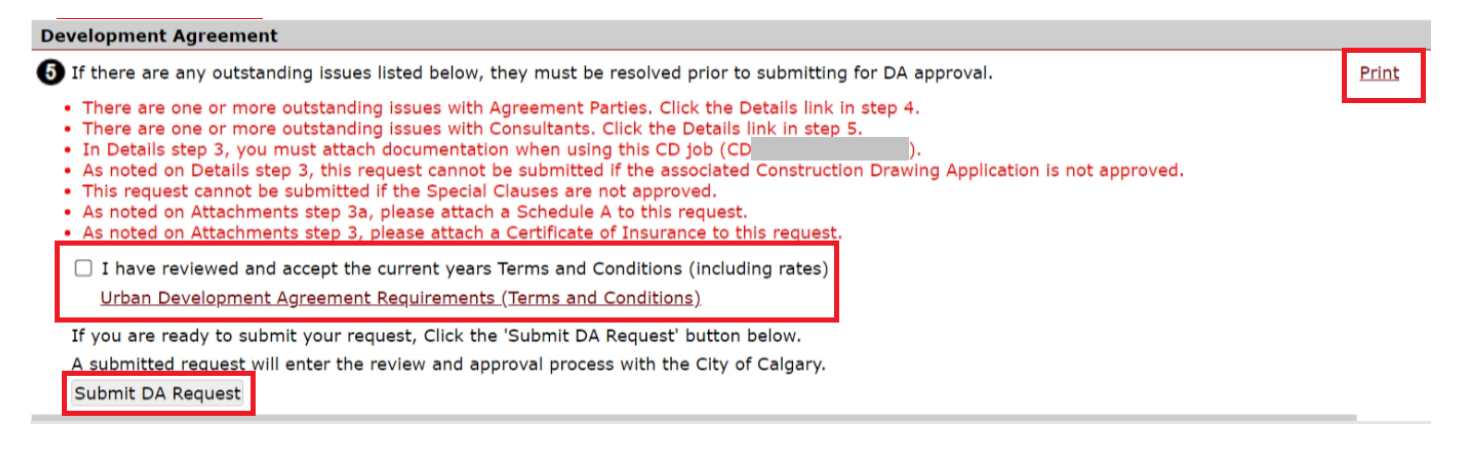

### Cancel

The Cancel Request button will delete the Development Agreement request including all work and attachments.

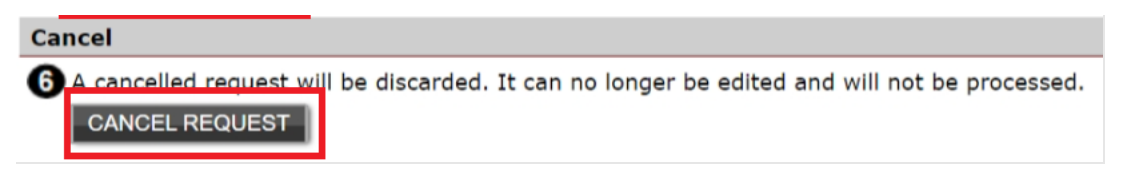

## **Complete Updates**

When you have completed the **Summary Tab** page click **Save**. Save buttons are at the top and bottom of the tab sections.

Тор

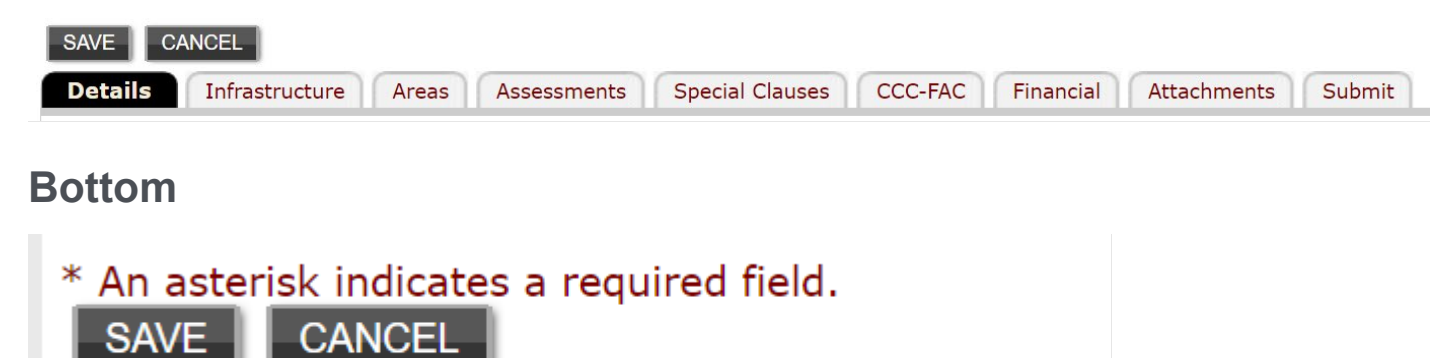